## Hootsuite<sup>®</sup> MerlinX Extension User Guide

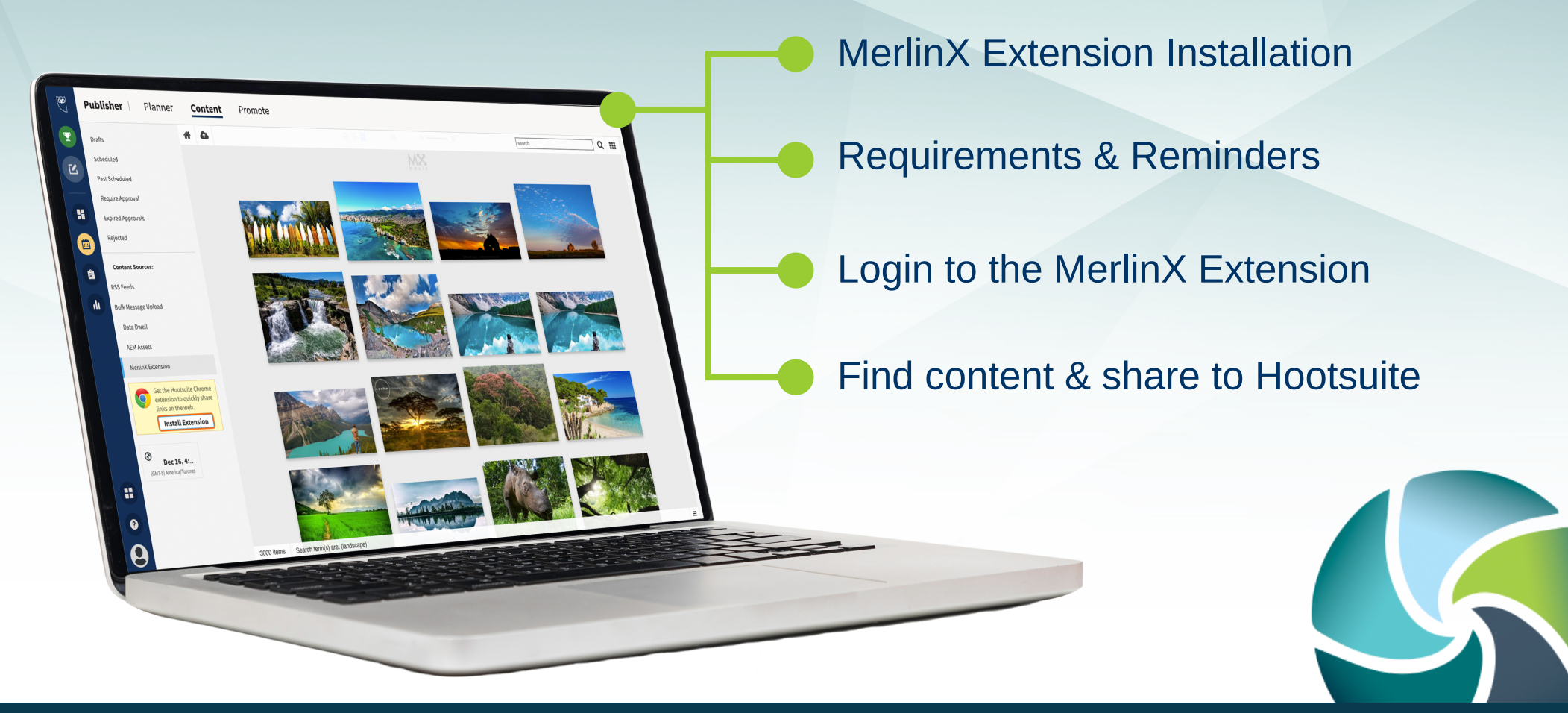

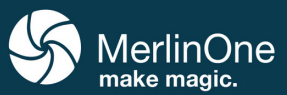

User Guide Hootsuite MerlinX Extension

## **Install the MerlinX Extension**

**1** Login to Hootsuite and navigate to App Directory

#### 2 Search for "MerlinX"

#### **3** Click "Install"

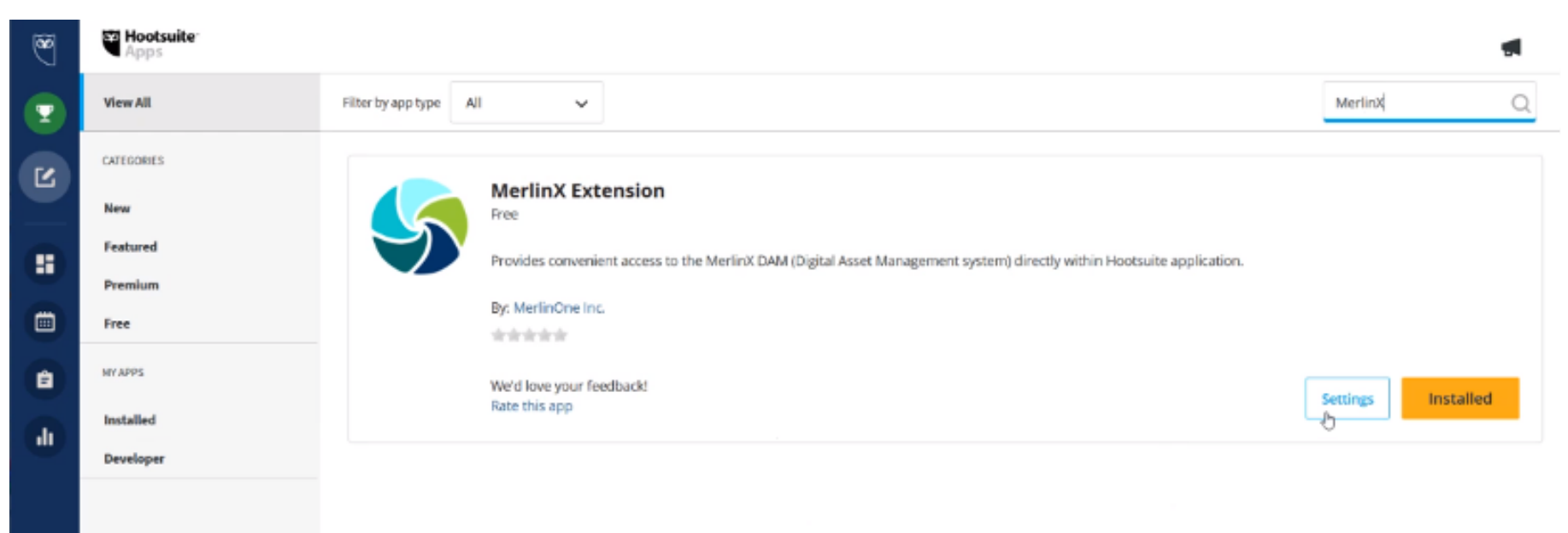

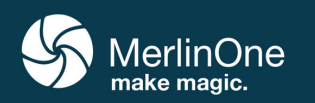

## **Requirements / Reminders**

#### Third-party cookies must be allowed.

If the cookies are denied, you'll get a 403 error during login to MX. Firefox and Chrome default settings are generally okay. In Safari you need to explicitly allow third-party cookies.

Hootsuite limits the size of shared images to 5MB. If the image is larger, you will need to resize it before sharing.

Hootsuite does not support all types of images. If the type is not supported, you'll see the following message:

MerlinX Extension MerlinX Extension: BMP extension is not valid

#### File types currently supported by Hootsuite:

Valid image extensions: jpg, jpeg, gif, png Valid document extensions: doc, docx, pdf, xls, xlsx, ppt, pptx, odt, ods, odp, txt, rtf, csv, PSD, psb, ai, eps, fla, mp3

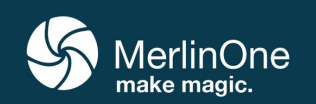

## Login to the MerlinX Extension

Navigate to (a) Publisher-> (b) Content -> (c) MerlinX
Extension
Enter your MX URL and click connect

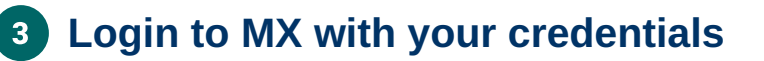

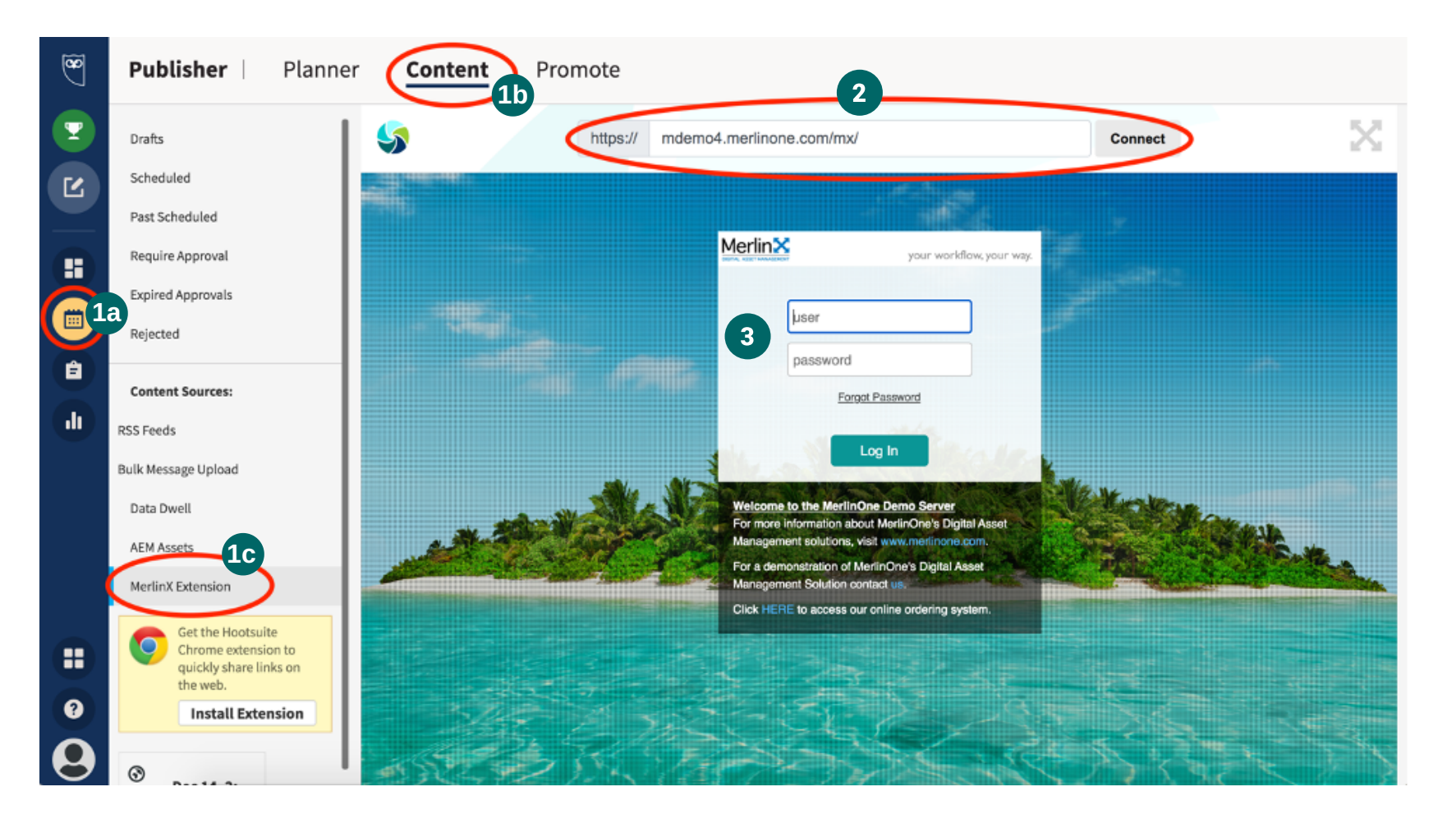

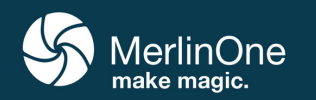

## Find Content & Share to Hootsuite with *Publisher*

#### **1** Find your desired content by...

**a.** Using the search bar. Select the magnifying glass for advanced searching options.

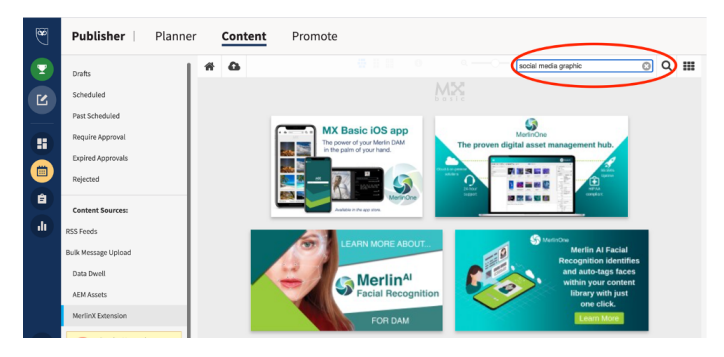

#### Choose your assets and select share

You are presented with options to change the size or format of your assets. Make your desired selections and then choose share to proceed.

#### Proceed with your post

Choose the platform(s), and post immediately or schedule for later.

|             | ~ |     |       |   |
|-------------|---|-----|-------|---|
|             |   |     |       |   |
| D Atta Bak  |   | 200 | 0 - 0 |   |
| G. VOUS BAN |   | v ( | 9 🗆 🖣 | 0 |
|             |   |     |       | × |

## **b.** Easily navigate existing collections and folders using the collections tool. *Collections tool:*

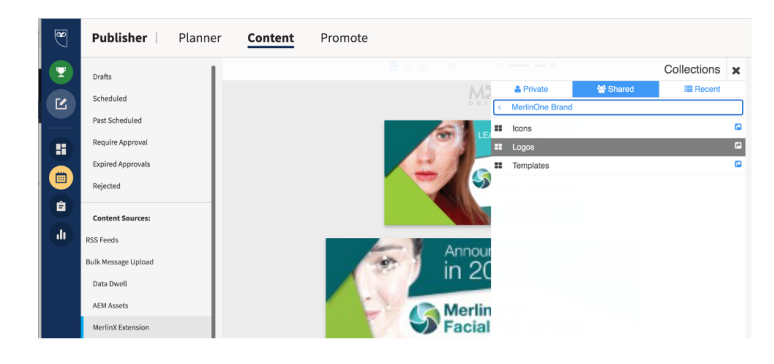

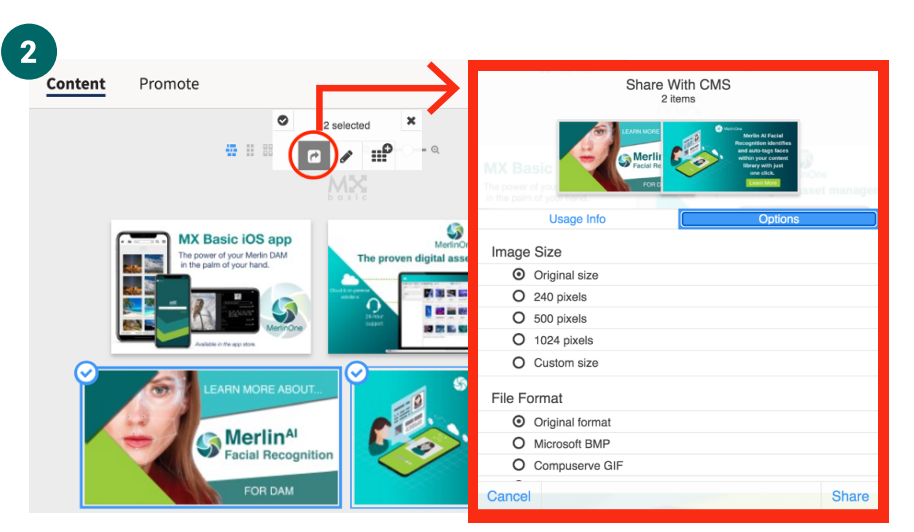

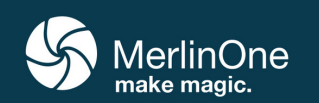

2

3

# Find Content & Share to Hootsuite with the *Legacy Composer*

#### Access the Legacy Composer

Select the post icon, then the Legacy Composer option

#### Attach content from Merlin

The new post dialogue will appear. Select the attach media–paper clip icon, then select MerlinX Extension to access Merlin. If you are already logged in, the dialog will appear. If you are not logged in, enter your Merlin URL and credentials.

#### **Select assets from Merlin**

Proceed with making your selections and sharing to Hootsuite similar to what is noted above in the Publisher section.

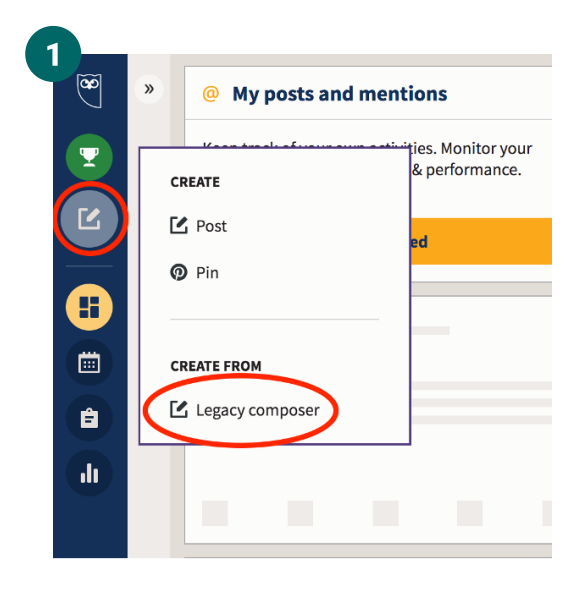

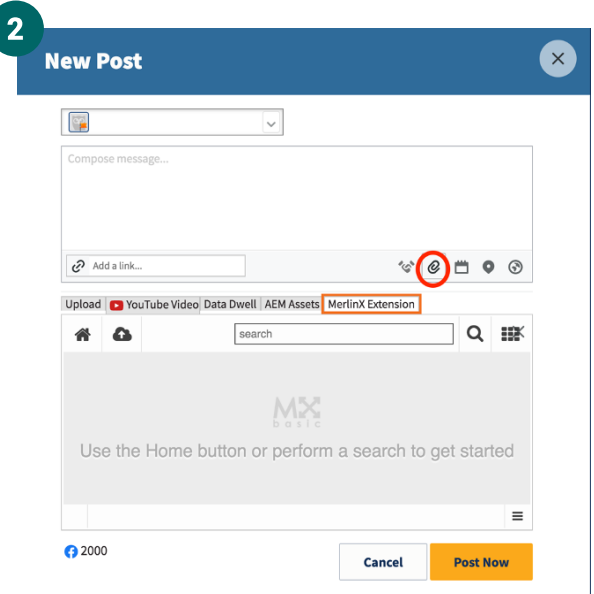

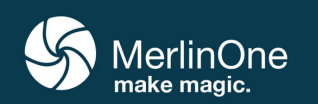

2

3